# 专家推荐系统用户使用手册

## -被推荐专家

被推荐专家的主要工作包括修改专家账号初始密码、专家个人基本信息填报 和提交电子签名,等待学校或上级主管部门审核及通知。

#### 1. 修改专家账号初始密码

待学校或上级主管部门创建被推荐专家账号完成后,被推荐人将接收到推荐 短信。被推荐人根据短信提示内容,登录系统完善个人信息并提交。在被推荐专 家首次登录系统时,系统会弹出密码修改的对话框(如图1所示),推荐专家根 据密码设置要求进行新密码的修改。若被推荐人未完成初始密码修改,那么被推 荐人将无法进行下一步的个人基本信息填报。

| 😧 院校评估管理系统 | <u>.</u> | 政策文件 | 常用工具▼     |
|------------|----------|------|-----------|
| 自账号管理 -    | 修改密门     | 冯    |           |
|            |          |      | restored. |
|            |          |      | 原常词       |
|            |          |      | 新密码       |
|            |          |      | 确认密码      |
|            |          |      |           |
|            |          |      | 提交保存      |
|            |          |      |           |

图 1

#### 2. 专家个人基本信息填报

被推荐专家修改完密码后进行到基本信息页面(如图2所示),按照系统内容要求进行相应填报。在"具体职务名称"填报时(如图3所示),需按照填报要求进行正确填写。

| 0 | 三 政策文件 常   | ௌ工具▼          |                |            |              |          |              | 您好,     |
|---|------------|---------------|----------------|------------|--------------|----------|--------------|---------|
| Ē | 基本资料       |               |                |            |              |          |              |         |
|   | * 账号       | *姓名           | 1000           | *性别 男      |              | *出生年月    | 1960-01-01   |         |
|   | *政治面貌 请选择调 | 対治面貌 -        | • 民族 请选择或搜索民族  | ▼ ①*所在单    | 位性质 请选择单位性   | 质 🔻      |              |         |
|   | * 所在单位名称   |               | ①*具体职务名称       |            | * 职称 正高级     |          | *            |         |
|   | 职称名称(选填)   |               | *学历 请选择学历      | ▼ *是       | 5退休 否        | w        |              |         |
|   | ①*评估工作需回避单 | 位 请输入查询关键字,支持 | 多次查询           |            | •            |          |              |         |
|   | 健康状况       |               |                |            |              |          |              |         |
|   | *疫苗接种情况 请试 | 选择接种次数 🔹      | *健康状况 请选择是否    | 妻子 ▼       | *饮食特殊需求 请选   | 译        | ÷            |         |
|   | *能否出差 请选择的 | · 医出差         | *评估工作身体可承受时长 请 |            | • 是否有以下      | 病史是      | v            |         |
|   | *基础病 元     | 心病 心肌梗死       | 风湿性心脏病         | 由病伴随心功能降低  | 控制欠佳的高血压     | 脑血管意外    |              |         |
|   | Ŧ          | 大器官移植或于细胞移植术  | 后 肝硬化 肾功能      | 下全 原发性肺动   | <b>脉高压</b>   | 重度睡眠呼吸   | 暂停综合征 Bru    | gada综合征 |
|   | Q          | T间期相关综合征 到    | 心律失常性右室发育不良综合征 | 马凡氏综合征     | 肥厚型心肌病       | 扩张型心肌病   | 主动脉夹层        |         |
|   | ŧ          | 动脉瘤 未有效控制     | 的甲状腺功能亢进亢或减低   | 糖尿病曾合并代谢紊乱 | 如糖尿病酮症酸中毒、乳酮 | 後中毒、非酮症高 | 高渗综合症、低血糖脑病等 | \$)     |
|   | 18         | (病) 恶性肿瘤      | 慢性传染病 精神疾病史    | 其他可造成无法    | 正常坚持评估工作的疾患  |          |              |         |

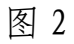

| ➡ 政東又件 吊用上具▼    |                                                        | 123      |
|-----------------|--------------------------------------------------------|----------|
| 基本资料            |                                                        |          |
| 号溃*             | *姓名 *性别 男 *出生年月 1960-                                  | 01-01    |
| *政治面貌 请选择政治面貌   | <ul> <li>▼ 「民族 汉族 ▼ ○ 「所在单位性」 5. xx大学就经处长 ▼</li> </ul> |          |
| *所在单位名称         | ▼ *现(管)任最高职务 副校级 ▼ ①*具体职务名称                            |          |
| * 职称 正高级        | ▼                                                      |          |
| *是否退休 否         | ▼ ①・评估工作需回避单位<br>示输入查询关键字,支持多次查询                       | *        |
| *分管工作 党建、意识形态工作 | 思政课建设、课程思政学校发展规划与学科建设 本科教育(本科人才培养) 本科教育(教学             | 质量保障体系建设 |
| 人事人才 (人力资源)     | 工作 师德师风建设、教师思想政治 法制工作 学生工作 招生就业工作 创新创业工作               | F 医学教育   |
| 艺术教育 (美育工作)     | 体育教育 劳动教育 继续教育 财务、审计 信息化建设 国际合作交流、合作                   | 巨教育      |
| 实验室建设与设备管理      | 其它                                                     |          |

图 3

被推荐专家在个人健康状况填报过程中(如图 4 所示),一定要如实填报, 针对存在的已往疾病史更要应填尽填。

| 健康状况            |                                                                                       |  |
|-----------------|---------------------------------------------------------------------------------------|--|
| *疫苗接种情况 请选择接种次数 | <ul> <li>▼ 健康状況 请选择是否良好 ▼ *饮食特殊需求 请选择 ▼</li> </ul>                                    |  |
| *能否出差 请选择能否出差   | ▼         ・评估工作身体可承受时长         请选择是否良好         ▼         ・是否有以下病史         是         ▼ |  |
| *基础病 冠心病 心      | 心肌梗死 风湿性心脏病 其他心脏病伴随心功能降低 控制欠佳的高血压 脑血管意外 重大器官移植或干细胞移植术后                                |  |
| 肝硬化             | 肾功能不全    原发性肺动脉高压                                                                     |  |
| 致心律失常性右室        | 室发育不良综合征 马凡氏综合征 肥厚型心肌病 扩张型心肌病 主动脉夹层 主动脉瘤                                              |  |
| 未有效控制的甲状        | 大腺功能亢进亢或减低 糖尿病曾合并代谢紊乱(如糖尿病酮症酸中毒、乳酸中毒、非酮症高渗综合症、低血糖脑病等) 癫痫 恶性肿瘤                         |  |
| 慢性传染病           | 精神疾病史 其他可造成无法正常坚持评估工作的疾患                                                              |  |

图 4

专家在个人工作经历及专长填报中(如图 5 所示),主要结合自身工作岗位-2-

# 特点进行相应的勾选,注意不限选项。

工作经历及专长

| *工作经历及专长 | 党建工作 思政工作 教育教学行政管理 高等教育研究与管理 教育教学评价 财务与审计管理 实验室及设备管理 教师教育                            |
|----------|--------------------------------------------------------------------------------------|
|          | 人事管理         科研管理         心理健康教育         体育教育         美学教育         劳动教育         师范教育 |
|          | 就业管理与服务 国际合作与交流 教育技术与教学信息化 行业企业工作经历 社会组织(社团)工作经历 校企校地合作管理经历                          |
|          | 教育行政管理经历                                                                             |
|          | 职业教育教学管理经历 中外合作办学教育教学管理经历 国际教育组织经历                                                   |

图 5

### 3. 提交电子签名

在被推荐专家个人基本信息填报完成后,可选择"提交",当被推荐专家个 人基本信息不全时,会出现相关提示(如图 6 所示),被推荐专家回到填报页面 继续完善个人信息,最后提交至学校或上级主管部门进行形式审查。

| *工作经历及                     | 支专长 党建工作       | 思政工作                | 教育教学行政管理                      | 高等教育研究与管理                                                                                                    | 教育教学评价                                                                                                    | 财务与审计管理                                                                                                    | 实验室及设备                    |
|----------------------------|----------------|---------------------|-------------------------------|----------------------------------------------------------------------------------------------------|----------------------------------------------------------------------------------------------------|----------------------------------------------------------------------------------------------------|---------------------------|
|                            | 教师教育           | 人事管理                | 学生管理 科研                       | 管理 心理健康教育                                                                                                    | 体育教育                                                                                                    | 美学教育 劳动                                                                                                    | 教育 师?                     |
|                            | 创新创业教育         | 就业管理                | <b>毕服务</b> 国际合作               | <u>亦</u> 流 机合块半与数学                                                                                                    | 信息化 行业企业                                                                                                    | L工作经历 社会                                                                                                    | 组织(社团)工作                  |
|                            |                | -                   |                               |                                                                                                    |                                                                                                    |                                                                                                    |                           |
|                            | 校企校地合作管        | 理经历                 | 教育行政管理经历                      | (う) 请选择学历                                                                                                    | 以行业部门行政管理组                                                                                                    | 555 民办院校(                                                                                                    | 或独立学院)工作                  |
|                            | 校企校地合作管网络教育教学管 | 管理经历<br>管理经历        | 教育行政管理经历职业教育教学管理经历            | 市法経学历<br>ホパム作力学教育教学管                                                                                                    | 初2行业部门行政管理组<br>1996年5月<br>1997年5月<br>1997<br>1997<br>1997<br>1997<br>1997<br>1997<br>1997<br>199                                                                                                    | 255 民办院校(<br>育组织经历                                                                                                    | 或独立学院)工作                  |
|                            | 校企校地合作管网络教育教学管 | 理经历                 | 教育行政管理经历职业教育教学管理经历            | (3) 请选择学历<br>十分 合作力学致育教学管                                                                                                    | 以行业部门行政管理经<br>1992年5月<br>1993年5月<br>1993<br>1011110<br>1995<br>1011<br>1011<br>1011<br>1011<br>1011<br>1 | 855 民办院校(<br>育组织经历                                                                                                    | 或独立学院)工作                  |
| 系方式                        | 校企校地合作管网络教育教学管 | 理经历<br>管理经历         | 教育行政管理经历职业教育教学管理经历            | 177 1月27日<br>177 日代カウサ文白文グロ                                                                                                    |                                                                                                    | (初日日本)<br>(1941年)<br>(1941年)<br>(1941)<br>(1941)<br>(194 | 或独立学院)工作                  |
| • 手机                       | 校企校地合作管        | 理经历<br>管理经历<br>*邮箱  | 教育行政管理经历<br>职业教育教学管理经历        | <ul> <li>(2) 調道探学历</li> <li>(1) (1) (2) (3) (4) (4) (4) (4) (4) (4) (4) (4) (4) (4</li></ul>                                                                                                    | 2 初业部 府政管趣<br>5 5 1 国际教育                                                                                                    | 新 民办院校(<br>消组织经历<br>力公电话 区号                                                                                                    | <b>或独立学院) 工作</b><br>- 座机号 |
| <b>茶方式</b><br>・手机<br>・通信地址 | 校企校地合作管网络教育教学管 | 3理经历<br>3理经历<br>•邮箱 | 教育行政管理经历<br>职业教育教学管理经历<br>请选择 | (2) 通過経学历<br>1 / △ (1/2/3 ) X 向 X * 3<br>1 / △ (1/2/3 ) X 向 X * 3<br>1 / △ (1/2/3 ) X 向 X * 3<br>1 / △ (1/2/3 ) X 向 X * 3<br>1 / △ (1/2/3 ) X ∩ X * 3<br>1 / △ (1/2/3 ) X ∩ X * 3<br>1 / △ (1/2/3 ) X * 3<br>1 / △ (1/2/3 ) X * 3<br>1 / ○ (1/2/3 ) X * 3<br>1 / ○ (1/2/3 ) X * 3 | 2017単語 行政管理                                                                                                    | 医が 、 民の院校(<br>御御祭び历<br>か公电话 区号                                                                                                    | 或独立学院)工作                  |

图 6

当被推荐专家个人完善并提交后,页面左下方会出现签名二维码(如图7所示),推荐专家个人利用手机微信扫描二维码后在手机端进行电子签名并提交, 电子签名成功后会在页面左下方出现本人签名字样(如图8所示),最后点击"提 交"键,等待学校或上级主管部门审核。 联系方式

| * 手机   | * 邮箱 |
|--------|------|
| 微信     | 办公电话 |
| * 通信地址 |      |
| * 详细地址 |      |
|        |      |

坚决拥护中国共产党的领导,自觉维护意识形态安全,自愿成为普通高等学校本科教育教学工作院校评估专家候选人。已如实填报上述个人相关信息,并对信息的真实性承担责任,严格遵守院校评估有关规定。

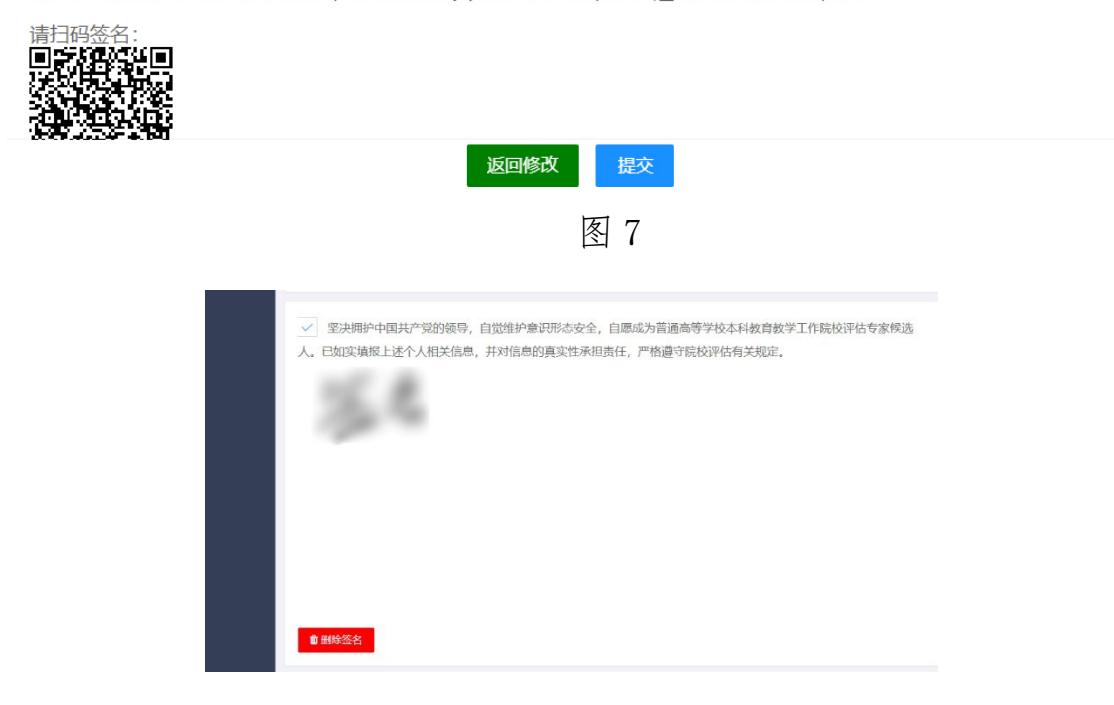

图 8

教育部教育质量评估中心汇总名单,报送国务院教育督导委员会审议通过后,将发布公示名单,被推荐专家可在"公示名单"中查看自己是否进入专家库。